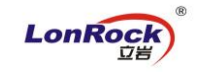

## LonRock IP Camera P2P remote manual:

1. Install LMS (component of LonRock VMS), and open "SearchIPC",

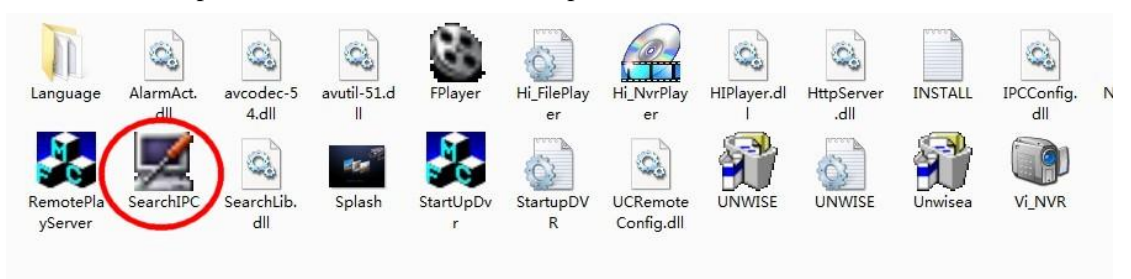

2. Click "Search", get all cameras, take 192.168.0.120 as example. Double click to preview:

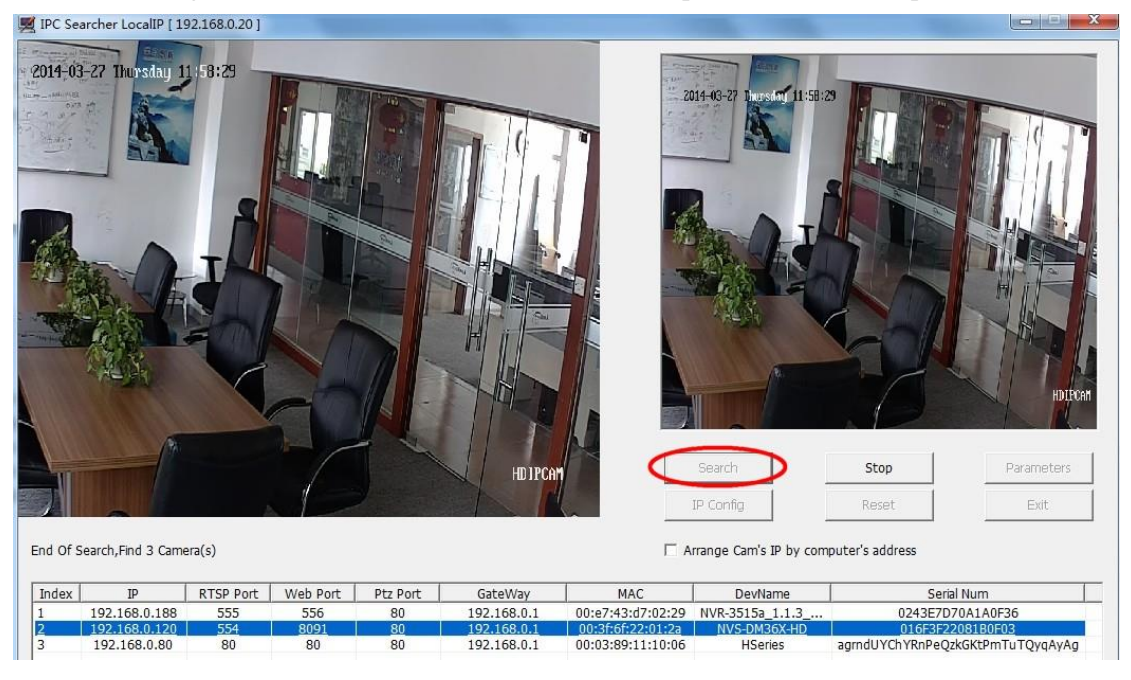

3. Click "Stop" --- "Parameters" - "NetWork" to view its Cloud ID: 221478

| letWork Media Stora                      | ge   Alarm   System                                                                                                    |
|------------------------------------------|----------------------------------------------------------------------------------------------------|
| letwork Status Etherne<br>Network Status | et Setup   ADSL Setup   DDNS Setup   UPNP Setup   FTPAccount Setup   SMTPAccount Setup   MediaStream Setup   Platform Setup   PPTP Setup |
| Wire Net                                 |                                                                                                    |
| MAC Address                              | 00:3F:6F:22:01:2A                                                                                                    |
| ІР Туре                                  | Static IP                                                                                                    |
| IP Address                               | 192. 168.0. 120                                                                                                    |
| Gateway                                  | 192.168.0.1                                                                                                    |
| Net Mask                                 | 255.255.255.0                                                                                                    |
| DNS1                                     | 202.96.128.86                                                                                                    |
| DNS2                                     | 202.96.134.133                                                                                                    |
| Cloud Login Status                       |                                                                                                    |
| Login Status                             | 1                                                                                                    |
| Device Cloud ID                          | 221478.seetong.com                                                                                                    |

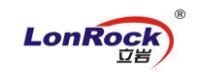

4. Install our mobile APP, input device ID 221478 – click "Login" to preview:

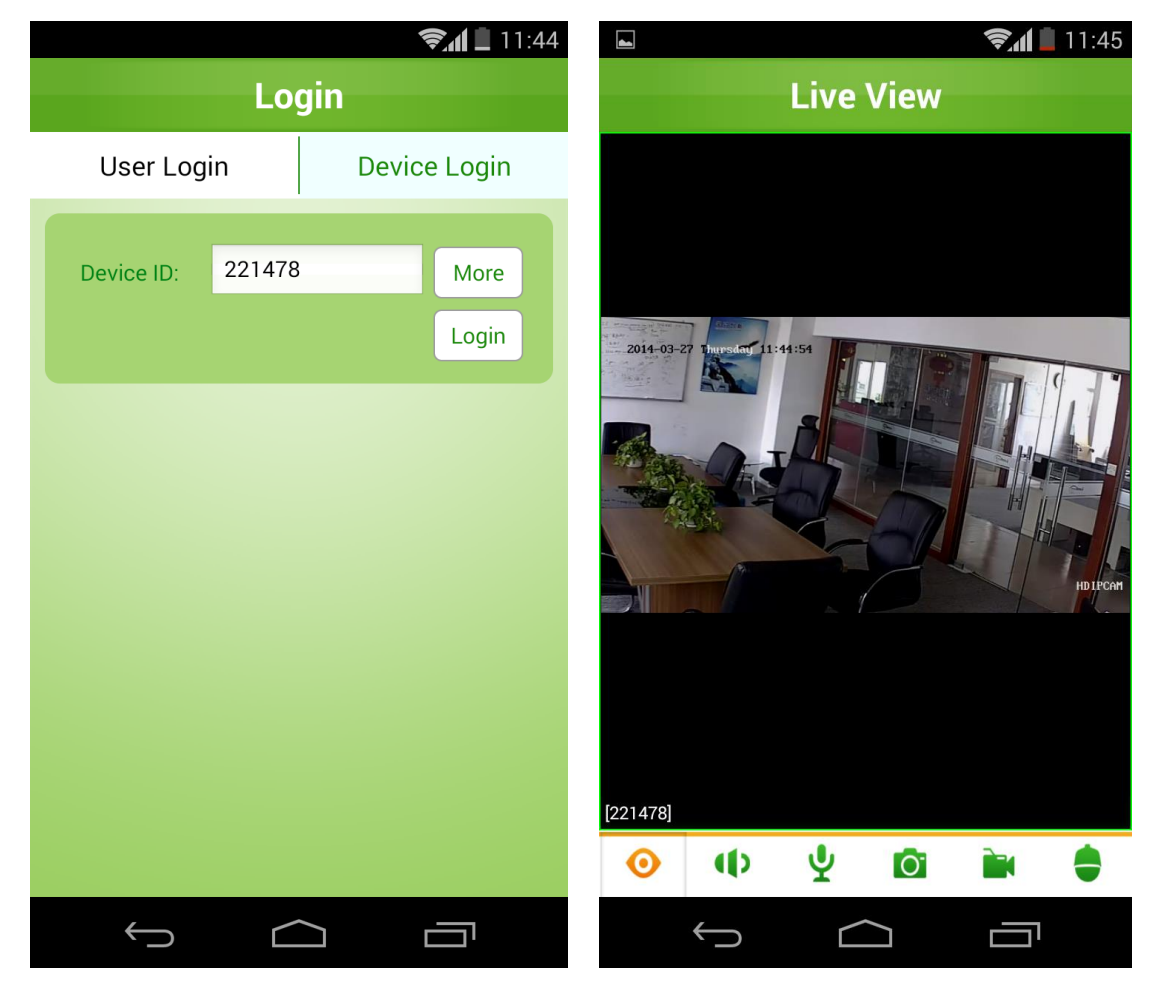

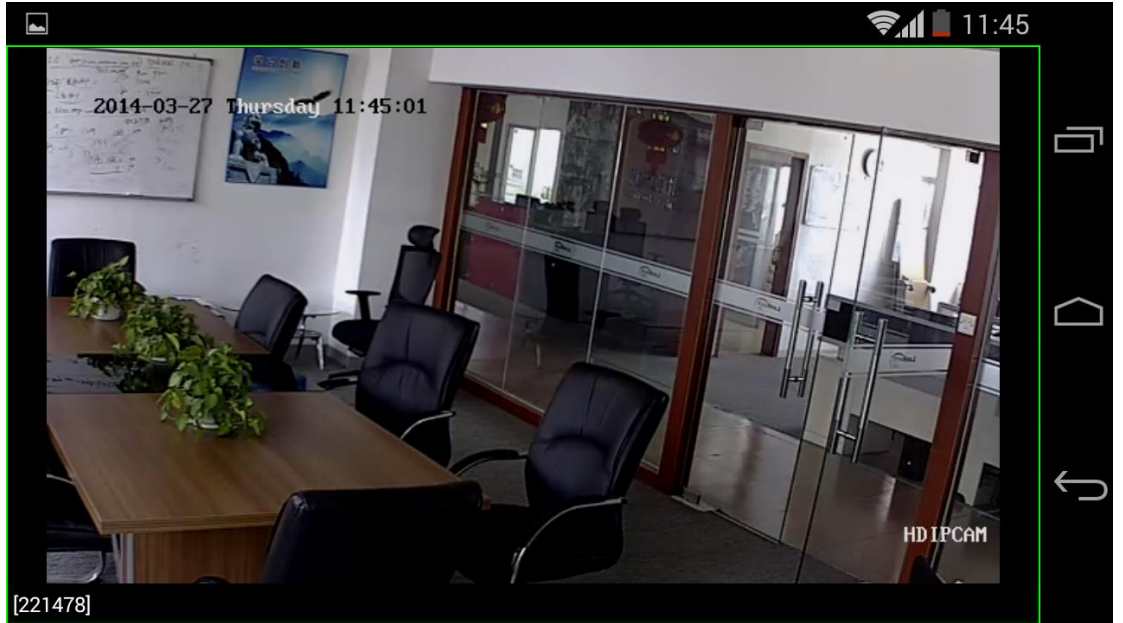

Eyes on safety anywhere without configuration.. **3G/4G/Wifi network for your mobile required!**